1. Taipkan url dibawah pada pelayar web

## http://spmp.psp.edu.my

2. Paparan antaramuka akan terpapar seperti rajah 1

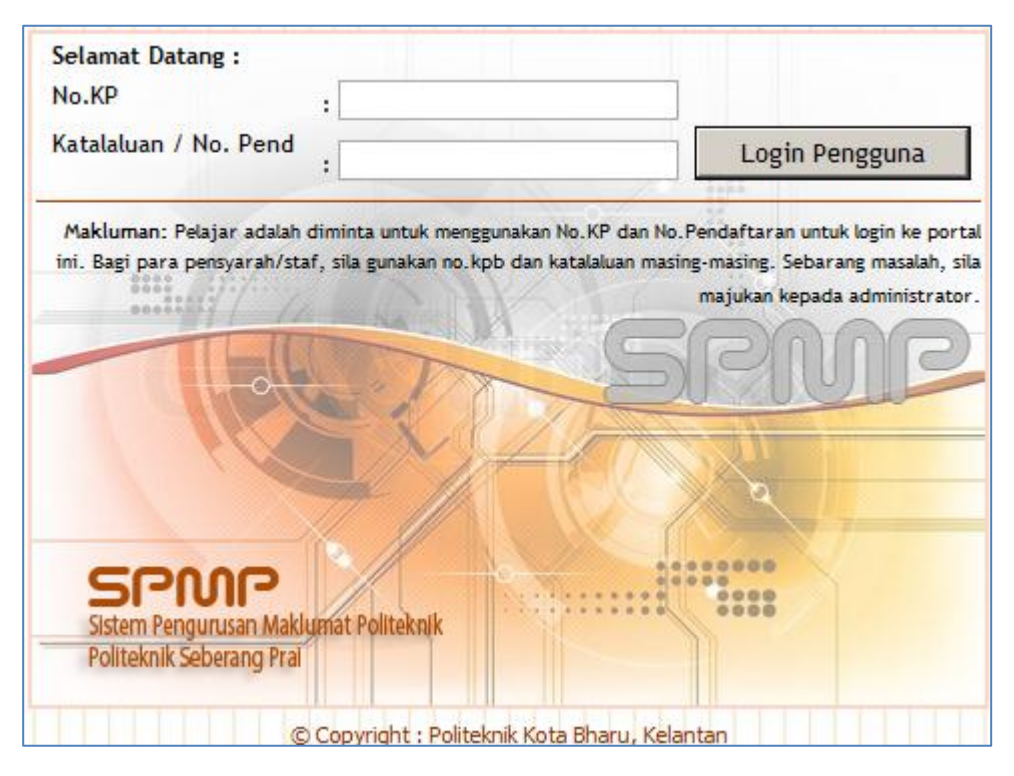

Rajah 1

- 3. Masukkan No Kad Pengenalan pengguna dan Katalaluan adalah disetkan kepada *abcdef*
- 4. Pengguna diminta untuk menukar katalaluan selepas login masuk ke system SPMP

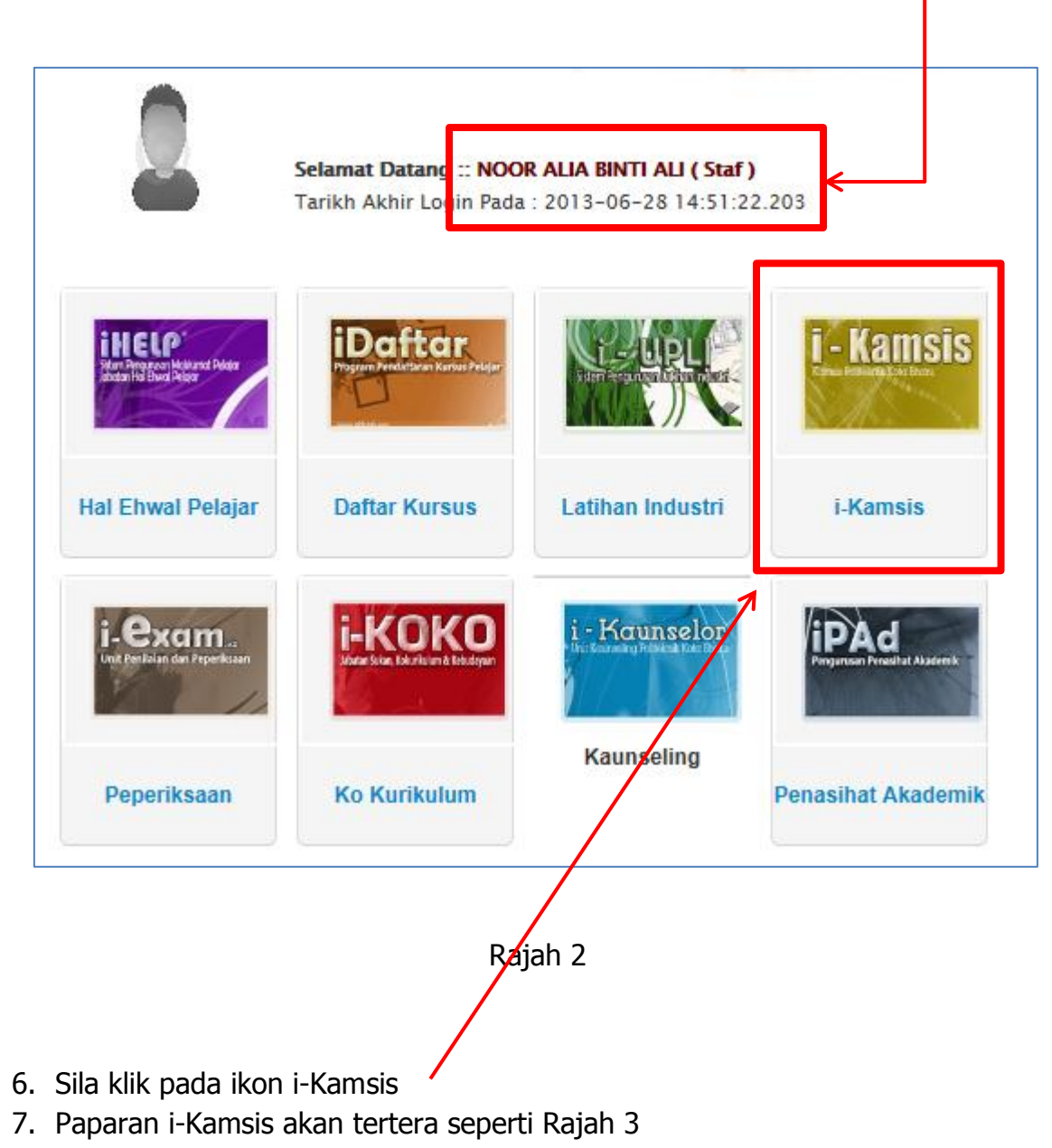

5. Sila pastikan nama yang tertera adalah pemilik pengguna sebenar.

SPMP iKamsis Politeknik Seberang Perai 2 | P a g e

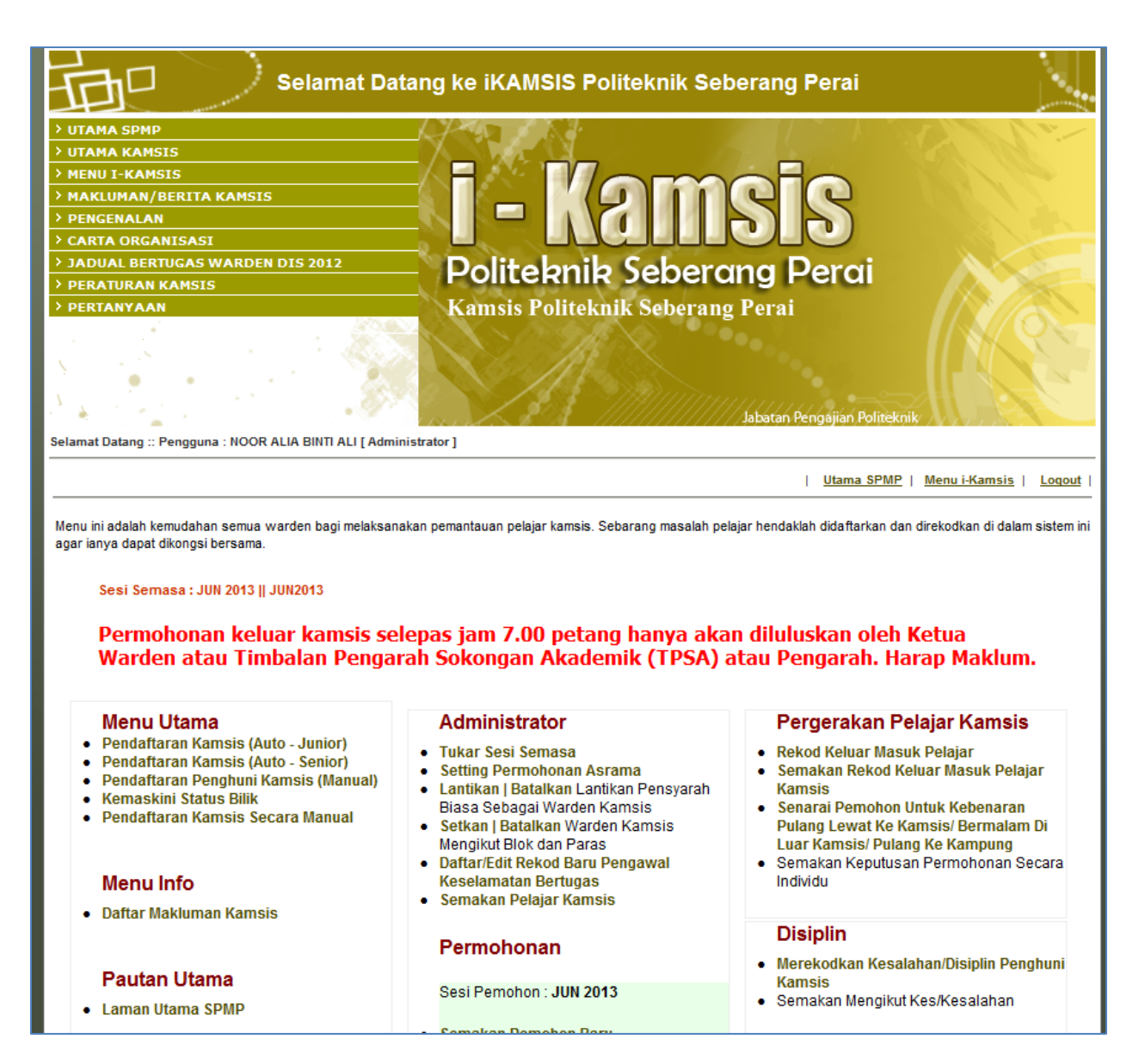

Rajah 3

## Daftar Makluman Kamsis

- 1. Menu ini adalah bertujuan untuk memberi sebarang makluman atau hebahan kepada pelajar mengenai maklumat terkini mengenai Kolej Kediaman PSP
- 2. Pada Menu Info, klik Daftar Makluman Kamsis seperti pada Rajah 4

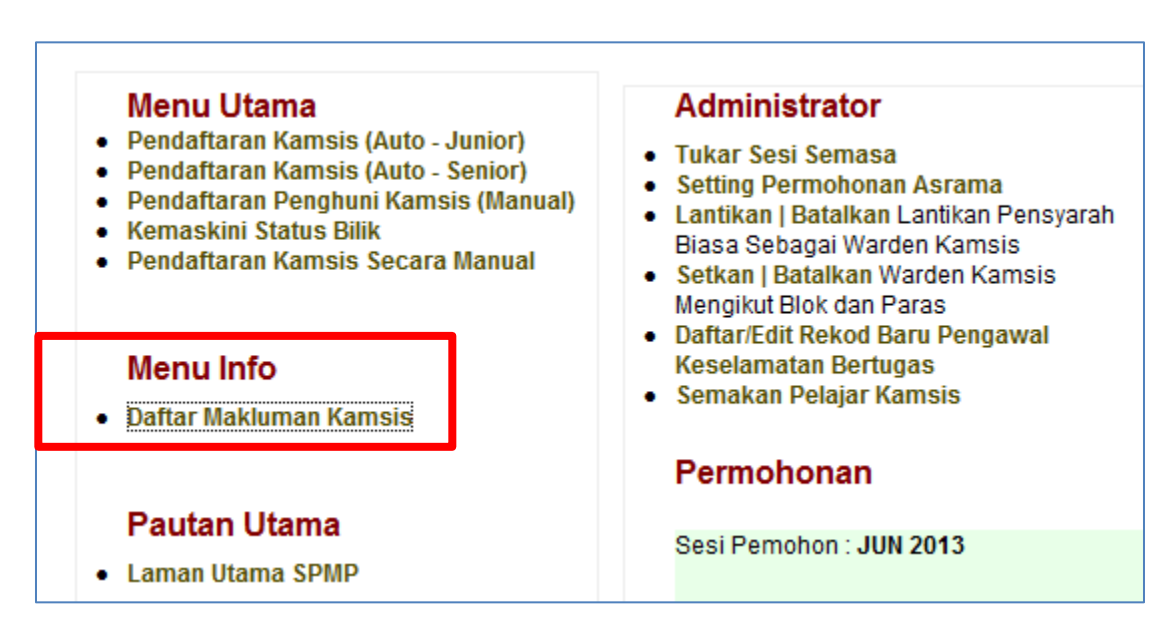

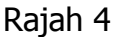

- 3. Masukkan sebarang makluman (tajuk, makluman/berita yang hendak dipaparkan) seperti pada Rajah 5
- 4. Pada status pamer tandakan *Ya* dan *Simpan*

| Tarikh Makluman/<br>Berita :<br>Tajuk Makluman/<br>Berita : | 03-July-2013<br>Kemaskini Nombor Telefon Pelajar Kamsis                                                                                                    |  |  |  |  |  |
|-------------------------------------------------------------|----------------------------------------------------------------------------------------------------|--|--|--|--|--|
| Makluman/ Berita :                                          | B / II ARC = = = = Styles + Format + Fortfamily + Fontsize +                                                                                                    |  |  |  |  |  |
|                                                             |                                                                                                    |  |  |  |  |  |
|                                                             | X 🖬 🏝 🛍   ሕ 🅼   汪・汪・  蒜 甞 🗰   ッ 🔍   ∞ 🔅 🕹 💇 🏈 💷   頭 ⊙ 🕰   ▲・型・                                                                                                    |  |  |  |  |  |
|                                                             | 📓   🖮 🗉   🖅 🛼 🚽   🐜 🖑 🖞   🖩 🕮   — 🖉 🛄   🗙 🖈   Ω 🙂 🌮 関 🖛   🖨   🗺 💷   🗐                                                                                                    |  |  |  |  |  |
|                                                             | 🗮 🖳 ங   🛃   1459 ABER ARK. 🛧 🗛 🚰   ¶ 🔞 🗊 🚝 🌝                                                                                                    |  |  |  |  |  |
|                                                             | Sehubungan dengan perkara diatas, adalah dimaklumkan bahawa semua warga kamsis hendaklah membuat<br>kemaskini nombor telefon dan butiran peribadi melalui laman web <b>SPMP</b> . Ini adalah bertujuan untuk memantapkan<br>lagi sistem iKamsis. Dengan adanya nombor telefon terkini, maka sudah tentulah maklumat berkaitan permohonan<br>balik kampung atau sebagainya boleh dihubungi oleh pihak kami dengan segera. Harap maklum |  |  |  |  |  |
|                                                             | Path: Words: 54                                                                                                    |  |  |  |  |  |
| Status Pamer :                                              | © YA C TIDAK                                                                                                    |  |  |  |  |  |
|                                                             | Kemaskini                                                                                                    |  |  |  |  |  |

Rajah 5

# 5. Klik pada Makluman / Berita Kamsis

| > UTAMA SPMP<br>> UTAMA KAMSIS<br>> MENU I-KAMSIS<br>> MAKLUMAN/BERITA KAMSIS<br>> PENGENALAN                                                                                                    | i - Kamsis                                                                                                    |
|----------------------------------------------------------------------------------------------------|----------------------------------------------------------------------------------------------------|
| CARTA ORGANISASI JADUAL BERTUGAS WARDEN DIS 2012 PERTATURAN KAMSIS PERTANYAAN                                                                                                    | Politeknik Seberang Perai                                                                                                    |
| Makluman Terkini                                                                                                    | Jabatan Pengajian Politeknik                                                                                                    |
| 03/11/2011   Jam :16:12:00<br>Kemaskini Nombor Telefon Pelajar Kamsis<br>Sehubungan dengan perkara diatas, adalah dimaklumkan bahawa ser<br>hendaklah membuat kemaskini nombor telefon dan b Lagi | Tajuk : Kemaskini Nombor Telefon Pelajar Kamsis     Makluman :     Sehubungan dengan perkara diatas, adalah dimaklumkan bahawa semua warga kamsis hendaklah membuat kemaskini nombor telefor dan butiran peribadi melalui laman web SPMP. Ini adalah bertujuan untuk memantapkan lagi sistem iKamsis. Dengan adanya nombor telefon terkini, maka sudah tentulah maklumat berkaitan permohona balik kampung atau sebagainya boleh dihubungi oleh pihak kami dengan segera. Harap maklum |

Rajah 6

6. Makluman berita akan dipaparkan seperti Rajah 6

#### Setting Permohonan Asrama

- 1. Sebelum permulaan sesi baharu , Admin iKamsis perlu setkan tarikh permohonan asrama agar dibuka.
- 2. Pada menu Administrator , pilih Setting Permohonan Asrama

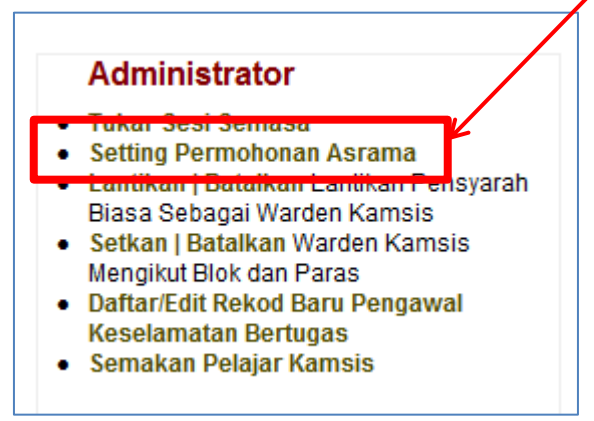

Rajah 1

3. Klik pada butang daftar baru

| <sup>Setkan Sesi Permohonan Baru Unt<del>uk Ka</del>msis<br/>Pastikan sesi untuk permohonan dibuka dan sesi yang dipilih a<del>dala</del>h tepat dan betul.</sup> |                      |                         |                     |                   |                      |      |  |
|----------------------------------------------------------------------------------------------------|----------------------|-------------------------|---------------------|-------------------|----------------------|------|--|
|                                                                                                    | Daftar Baru          |                         |                     |                   |                      | Baru |  |
| Sila klik pada 'EDIT' untuk kema                                                                                                    | askini rekod.        |                         |                     |                   | STATUS               |      |  |
| SESI MOHON                                                                                                    | STATUS<br>PERMOHONAN | TARIKH TUTUP PERMOHONAN | STATUS<br>KEPUTUSAN | TARIKH KEPUTU SAN | PEMILIHAN<br>(Admin) | EDIT |  |
| JUN 2013                                                                                                    | BUKA                 | 25HB JUN 2013           | BUKA                | 5HB JULAI 2013    | BUKA                 | EDIT |  |

Rajah 2

4. Masukkan maklumat untuk permohonan sesi baharu seperti Rajah 3 dibawah dan *Simpan* 

| Sila klik pada 'EDIT' untuk kema | skini rekod.         |                            |                     |                           |                                 |        |
|----------------------------------|----------------------|----------------------------|---------------------|---------------------------|---------------------------------|--------|
| SESI MOHON                       | STATUS<br>PERMOHONAN | TARIKH TUTUP PERMOHONAN    | STATUS<br>KEPUTUSAN | TARIKH KEPUTUSAN          | STATU S<br>PEMILIHAN<br>(Admin) | EDIT   |
| Contoh: DISEMBER 2012            | C BUKA<br>• TUTUP    | Contoh: 20hb Disember 2012 | C BUKA<br>• TUTUP   | Contoh: 20hb Januari 2013 | C BUKA<br>• TUTUP               | Simpan |

Rajah 3

#### Tukar Sesi Semasa

- 1. Sebelum melakukan pendaftaran bilik kepada pelajar baharu, sesi semasa perlu ditukar mengikut sesi semasa sewaktu pendaftaran.
- 2. Pada menu Administrator , pilih Tukar Sesi Semasa

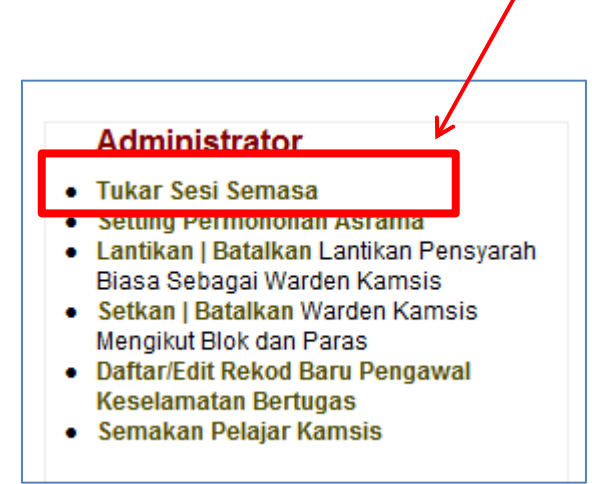

Rajah 1

3. Pilih sesi yang hendak ditukar

| Tukai<br>Maklu<br>henda | Tukar Sesi Semasa:<br>Makluman: Penukaran sesi semasa biasanya dibuat apabila sesi sedia ada telah berubah disebabkan pertukaran sesi baharu. Sila pastikan sesi yang<br>hendak digunakan adalah betul untuk mengelakkan sebarang kesilapan dan kekeliruan. |  |  |  |  |  |  |
|-------------------------|----------------------------------------------------------------------------------------------------|--|--|--|--|--|--|
| Sila F                  | ilih Sesi Yang Hendak Ditukar : JUN 2013                                                                                                    |  |  |  |  |  |  |
|                         | Sesi Berjaya Disetkan:                                                                                                    |  |  |  |  |  |  |
|                         | Sesi Penuh : JUN 2013<br>Sesi HHP : JUN2013                                                                                                    |  |  |  |  |  |  |
|                         |                                                                                                    |  |  |  |  |  |  |

Rajah 2

## Melantik Warden Kamsis

- 1. Admin iKamsis boleh melantik dan membatalkan peranan pensyarah/staf PSP sebagai warden iKamsis.
- 2. Pada menu Administrator, pilih Lantikan | Batal Lantikan Pensyarah
- 3. Pilih jabatan yang terlibat dan tandakan nama pensyarah berkenaan seperti pada Rajah 2 di bawah

| Senarai Pensyarah Mengikut Abjad:<br>Sila Pilih Jabatan : JKE |                              |              |              |              |               |                    |                |  |  |
|---------------------------------------------------------------|------------------------------|--------------|--------------|--------------|---------------|--------------------|----------------|--|--|
|                                                               |                              |              |              |              | Setkan        |                    |                |  |  |
| Bil.                                                          | Nama Staf                    | No KP        | Status       | Admin Kamsis | Warden Kamsis | Penyelia<br>Kamsis | Batal Lantikan |  |  |
| 1                                                             | ABDUL RASHID BIN ALIAS       | 800116025257 | Staf Biasa   |              |               |                    | V              |  |  |
| 2                                                             | ABU SEMAN BIN MOHAMMAD       | 690529086299 |              |              |               |                    | $\checkmark$   |  |  |
| 3                                                             | ADMIN                        | 122          | Admin Kamsis | $\checkmark$ |               |                    |                |  |  |
| 4                                                             | AIDAWATI BT ZAKARIA          | 811228115306 |              |              |               |                    | $\checkmark$   |  |  |
| 5                                                             | AMIR B ABU BAKAR             | 741022026067 | Staf Biasa   |              |               |                    | $\checkmark$   |  |  |
| 6                                                             | ASLINA BINTI ARBAIN          | 780308066082 | Staf Biasa   |              |               |                    | $\checkmark$   |  |  |
| 7                                                             | AZLINA BINTI ABDUL AZIZ      | 810514085764 | Staf Biasa   |              |               |                    | $\checkmark$   |  |  |
| 8                                                             | AZURA BINTI HARON @ MAKHTAR  | 770926036236 |              |              |               |                    | $\checkmark$   |  |  |
| 9                                                             | CHE FAUZIAH BT. ADAM         | 730622025494 |              |              |               |                    | $\checkmark$   |  |  |
| 10                                                            | ERNIZA BT. ZAILAN            | 800503075182 |              |              |               |                    | $\checkmark$   |  |  |
| 11                                                            | FAIZAH BT. UTAR@HAJI MOKHTAR | 731120085782 |              |              |               |                    | $\checkmark$   |  |  |

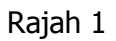

## Melantik Warden Kamsis Mengikut Blok

- 1. Admin iKamsis perlu melantik warden untuk bertugas di setiap blok
- 2. Pada menu Administrator, pilih Setkan | Batalkan Warden Kamsis Mengikut Blok dan Paras
- 3. Pilih nama warden untuk disetkan pada blok & paras seperti Rajah 2

| Agihan Warde<br>Pilih Nama V | ian Warden Mengikut Blok dan Paras: |         |        |        |  |  |  |
|------------------------------|-------------------------------------|---------|--------|--------|--|--|--|
| Bi                           | l. Blok                             | Paras   | Warden | Setkan |  |  |  |
| 1.                           | Blok A                              | Paras 1 | -      |        |  |  |  |
| 2                            | Blok A                              | Paras 2 | ·      |        |  |  |  |
| 3.                           | Blok A                              | Paras 3 |        |        |  |  |  |
| 4.                           | Blok B                              | Paras 1 | •      |        |  |  |  |
| 5.                           | Blok B                              | Paras 2 |        |        |  |  |  |
| 6.                           | Blok B                              | Paras 3 |        |        |  |  |  |
| 7.                           | Blok C                              | Paras 1 |        |        |  |  |  |
| 8                            | Blok C                              | Paras 2 |        |        |  |  |  |
| 9.                           | Blok C                              | Paras 3 |        |        |  |  |  |
|                              | <b>D</b>                            | 4       |        | _      |  |  |  |

Rajah 2

## Pendaftaran Kamsis Automatik

- 1. Untuk pendaftaran asrama pelajar baharu (junior), admin boleh memilih sama ada ingin membuat pendaftaran secara Automatik atau manual.
- 2. Pada menu Utama, pilih Pendaftaran Kamsis (Auto –Junior)

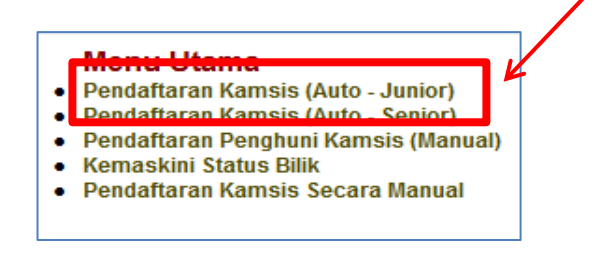

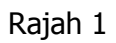

3. Masukkan no matriks pelajar baharu dan klik butang Daftar Kamsis

| ļ | Pendaftaran Penghuni Kamsis Politeknik Seberang Perai (Junior - Auto) |              |               |  |  |  |  |  |
|---|-----------------------------------------------------------------------|--------------|---------------|--|--|--|--|--|
|   | Masukan No Pendaftaran/ No Kp :                                       | 10DIB13F1019 | Daftar Kamsis |  |  |  |  |  |
|   |                                                                       |              |               |  |  |  |  |  |

4. Pelajar berkenaan secara automatik telah ditempatkan di bilik B1101A

| Pendaftaran Penghuni Kamsis Politeknik Seberang Perai (Junior - Auto) |                                                                    |                                                                        |                  |          |  |  |  |  |
|-----------------------------------------------------------------------|--------------------------------------------------------------------|------------------------------------------------------------------------|------------------|----------|--|--|--|--|
| Masukan No                                                            | o Pendaftaran/ No Kp :                                             | 10DIB13F1019                                                           | Daftar Kamsis    |          |  |  |  |  |
| <mark>Maklumat P</mark><br>Nama                                       | Peribadi<br>: NOOR FATIN BINT                                      | 1 MOHAMAD SHAH                                                         |                  |          |  |  |  |  |
| No kp<br>Kelas                                                        | : 950820025350<br>: DIB14                                          | No Pend<br>Agama                                                       | : 10DIB13F1019   | No Bilik |  |  |  |  |
| Bangsa<br>Alamat                                                      | : Melayu<br>: NO.F4 KAMPUNG<br>08000 SG PETANI<br>08000, SUNGAI PE | Jantina<br>Jantina<br>BARU , PULAU 3 SG LAYA<br>, KEDAH<br>ETANI KEDAH | : Perempuan<br>R | B1101A   |  |  |  |  |

Rajah 2

5. Semakan boleh dibuat menu Kemaskini Status Bilik seperti rajah 4

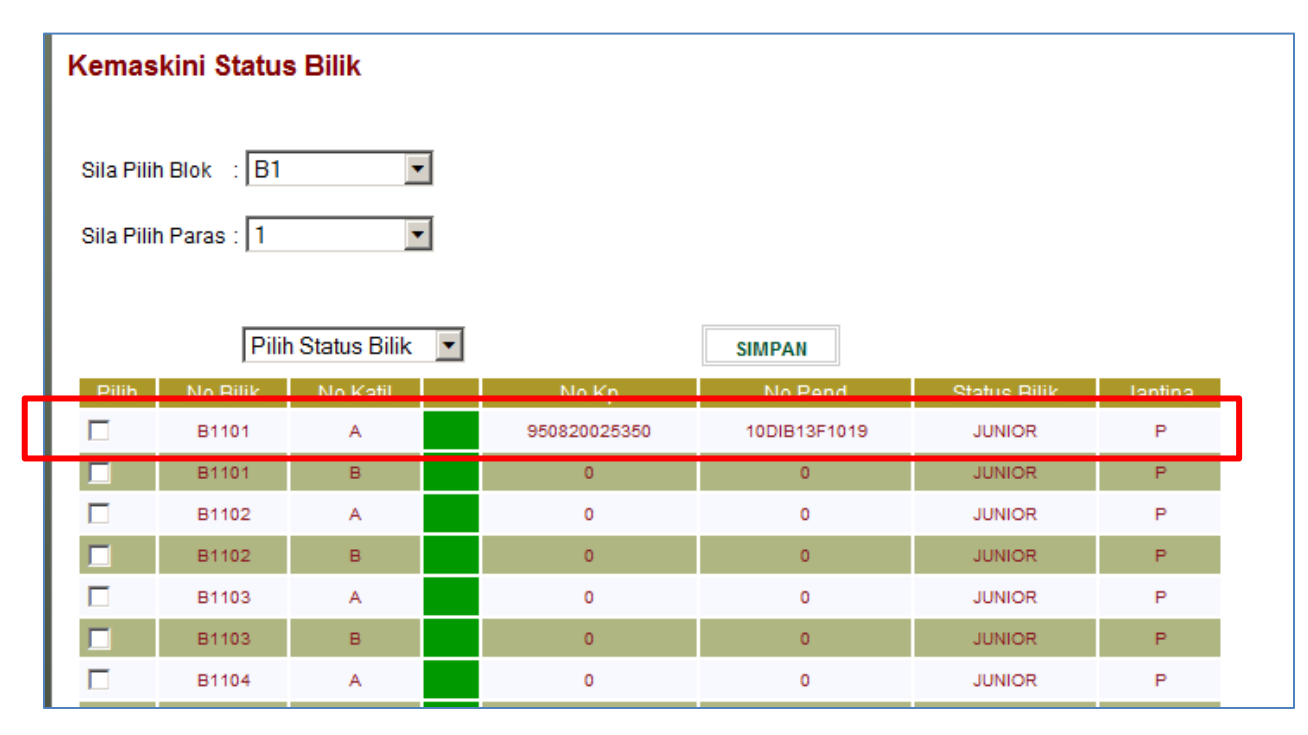

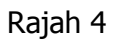

- 6. Pendaftaran pelajar lama juga menggunakan kaedah yang sama.
- 7. Pada menu Utama , pilih Pendaftaran Kamsis (Auto Senior)

Pendaftaran Kamsis Manual

1. Pada menu Utama, pilih Pendaftaran Penghuni Kamsis (Manual)

| Γ | 'endaftaran Penghuni Kamsis Politeknik Seberang Perai |  |  |  |  |  |  |  |  |
|---|-------------------------------------------------------|--|--|--|--|--|--|--|--|
|   | Masukan No Pendaftaran/ No Kp : 10DIB11F1003 Cari     |  |  |  |  |  |  |  |  |
|   |                                                       |  |  |  |  |  |  |  |  |

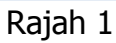

- 2. Masukkan No matriks / no Kad pengenalan dan cari
- 3. Masukkan maklumat seperti Rajah di bawah

| Pendaftaran Penghuni Kamsis Politeknik Seberang Perai |                               |          |  |  |  |  |  |  |  |
|-------------------------------------------------------|-------------------------------|----------|--|--|--|--|--|--|--|
| Masukan No Pendaftaran/ No Kp : 10DIB11F1003 Cari     |                               |          |  |  |  |  |  |  |  |
|                                                       |                               |          |  |  |  |  |  |  |  |
| Maklumat Peribadi                                     |                               |          |  |  |  |  |  |  |  |
| Nama : MOHD SH/                                       | AHRIN BIN NEMMANG             |          |  |  |  |  |  |  |  |
| No kp : 93050212                                      | 5593 No Pend : 10DIB11F1003   | No Bilik |  |  |  |  |  |  |  |
| Kelas : DIB5A                                         | Agama : Islam                 | NO BIIK  |  |  |  |  |  |  |  |
| Bangsa : Melayu                                       | Jantina : Lelaki              |          |  |  |  |  |  |  |  |
| Alamat : KAMPUNG                                      | PASIR PUTIH BARU, LOT NO 487, | << 222>> |  |  |  |  |  |  |  |
| LORONG E                                              | 32, JALAN SIN SAN,            |          |  |  |  |  |  |  |  |
| 91000, TAV                                            | NAU, SABAH                    |          |  |  |  |  |  |  |  |
|                                                       |                               |          |  |  |  |  |  |  |  |
| Sila Pilih Blok : 📕                                   | IOK •                         |          |  |  |  |  |  |  |  |
|                                                       |                               |          |  |  |  |  |  |  |  |
|                                                       |                               |          |  |  |  |  |  |  |  |
| Sila Pilin Paras : [P                                 | aras 🗾                        |          |  |  |  |  |  |  |  |
| _                                                     |                               |          |  |  |  |  |  |  |  |
| No Resit :                                            |                               |          |  |  |  |  |  |  |  |
| Catatan 1 :                                           |                               |          |  |  |  |  |  |  |  |
| Catatan 2 ·                                           |                               |          |  |  |  |  |  |  |  |
|                                                       |                               |          |  |  |  |  |  |  |  |
|                                                       | Daftar Kamsis                 |          |  |  |  |  |  |  |  |
|                                                       |                               |          |  |  |  |  |  |  |  |

Rajah 2

Merekod Kes Salah Laku Pelajar

1. Pada menu Disiplin pilih Merekodkan Kesalahan /Disiplin Penghuni Kamsis

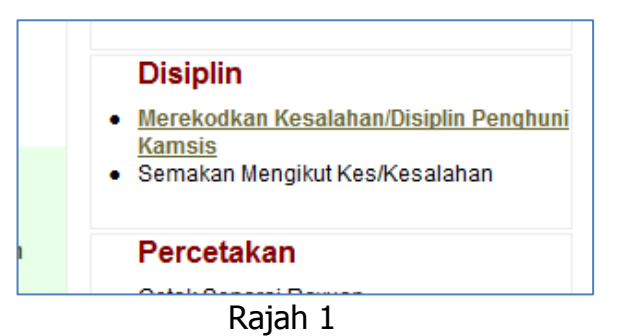

- 2. Masukkan no matriks
- 3. Rekodkan kesalahan dan tarikh kesalah seperti di bawah

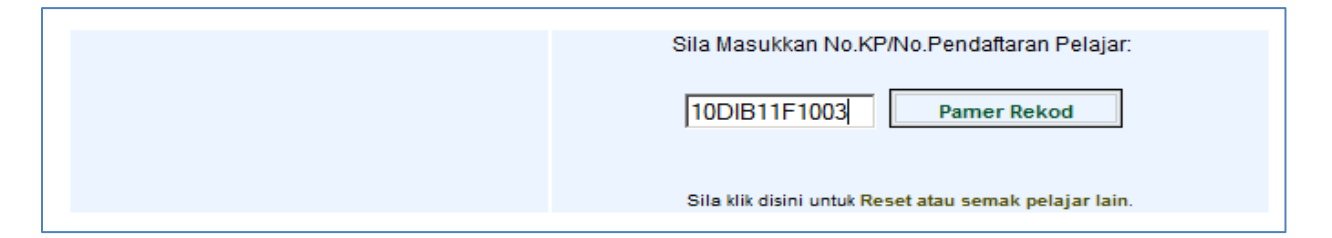

## Rajah 2

| Merekodkan Salah Laku/Kes Disiplin Pelajar Kamsis |                                                                                                    |                          |                                                       |  |  |  |  |
|---------------------------------------------------|----------------------------------------------------------------------------------------------------|--------------------------|-------------------------------------------------------|--|--|--|--|
| Makluman: Sila<br>disiplin. Harap r               | Makluman: Sila rekodkan salah laku atau kes disiplin pelajar kamsis. Sila masukkan nopend pelajar dan klik butang daftar untuk merekodkan kes<br>disiplin. Harap maklum |                          |                                                       |  |  |  |  |
|                                                   |                                                                                                    |                          |                                                       |  |  |  |  |
|                                                   |                                                                                                    | 2                        | Sila Masukkan No.KP/No.Pendaftaran Pelajar:           |  |  |  |  |
|                                                   | -                                                                                                    |                          | TODIBTIFT003 Pamer Rekod                              |  |  |  |  |
|                                                   | Nama: MOHD SHAH<br>Bilik: E                                                                                                    | RIN BIN NEMMANG<br>33301 |                                                       |  |  |  |  |
|                                                   | Sesi : JU                                                                                                    | JN2013                   | Sila klik disini untuk Reset atau semak pelajar lain. |  |  |  |  |
|                                                   |                                                                                                    |                          |                                                       |  |  |  |  |
|                                                   |                                                                                                    |                          |                                                       |  |  |  |  |
|                                                   |                                                                                                    |                          |                                                       |  |  |  |  |
|                                                   |                                                                                                    | 5                        | Semakan Rekod Semasa                                  |  |  |  |  |
| Catatan Kes Disiplin/<br>Salahlaku Pelajar        |                                                                                                    |                          |                                                       |  |  |  |  |
|                                                   | Tarikh Kes                                                                                                    |                          |                                                       |  |  |  |  |
|                                                   |                                                                                                    |                          | Simpan Rekod                                          |  |  |  |  |
|                                                   |                                                                                                    |                          |                                                       |  |  |  |  |
|                                                   |                                                                                                    |                          |                                                       |  |  |  |  |

Rajah 3